# **Steps to install Mobile App of ITMS**

Step 1 : Go to Google Play store on your mobile.

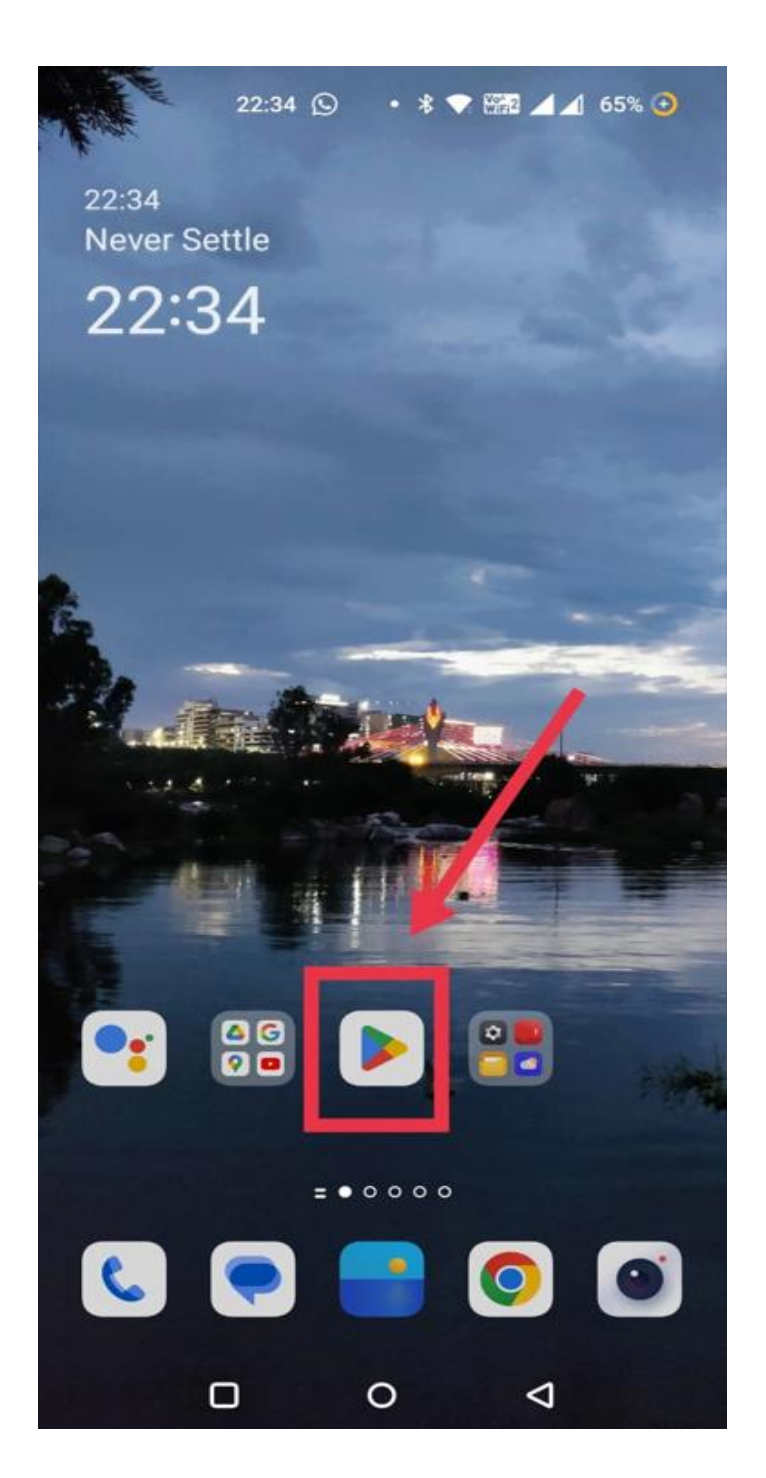

### Step 2 : Go for Search bar in Play store.

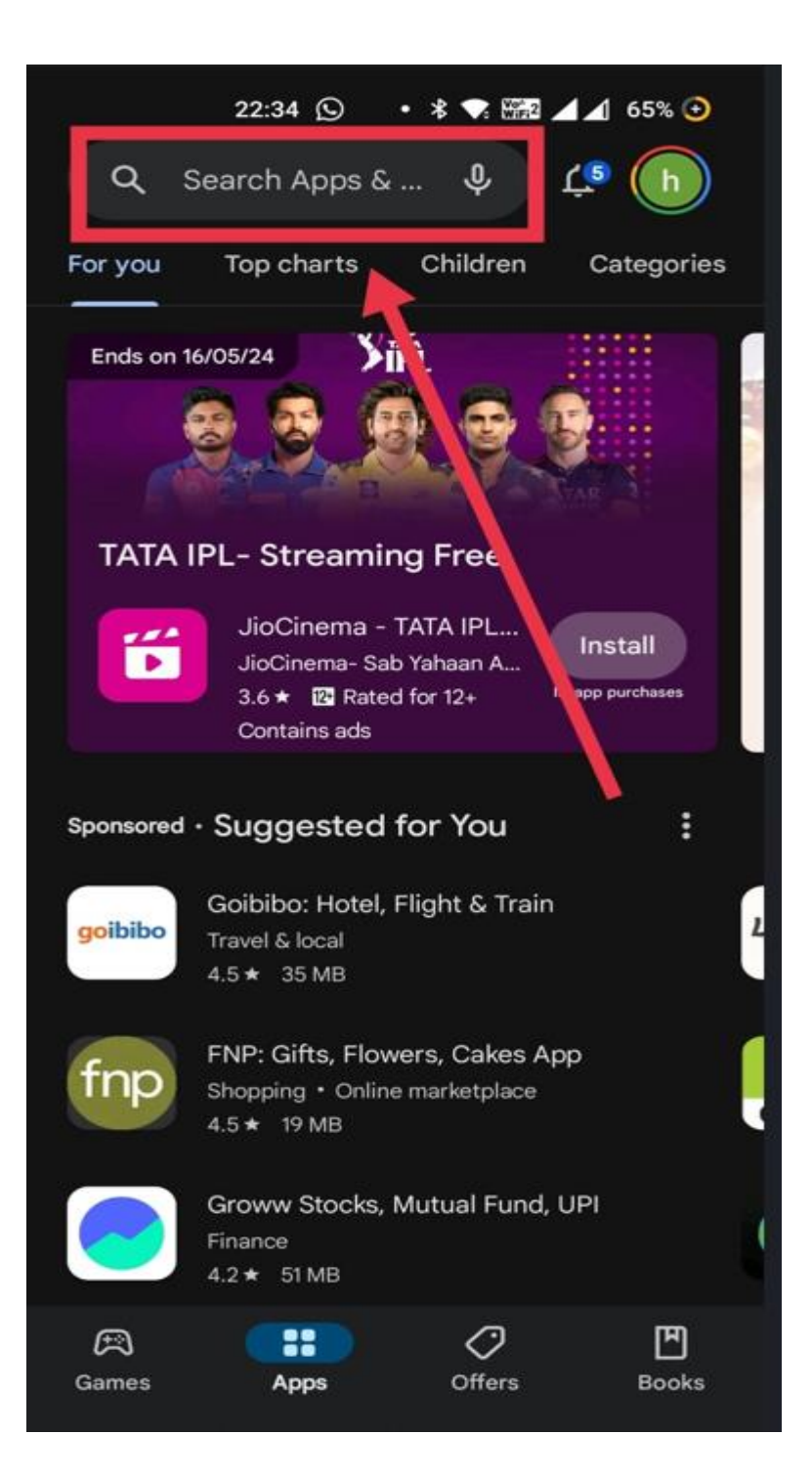

#### Step 3 : Type iriset secunderabad.

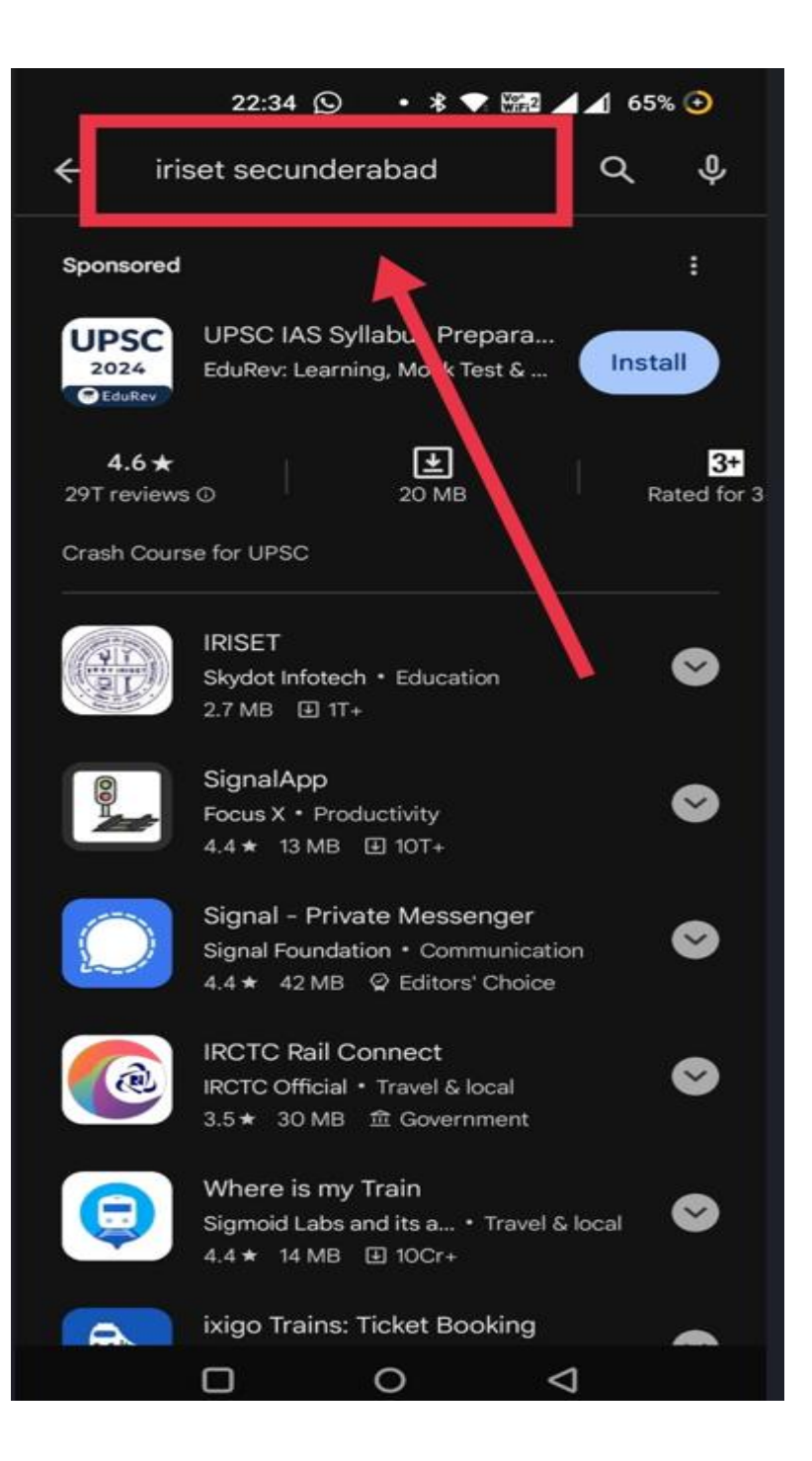

#### Step 4 : Select IRISET Skydot Infotech app

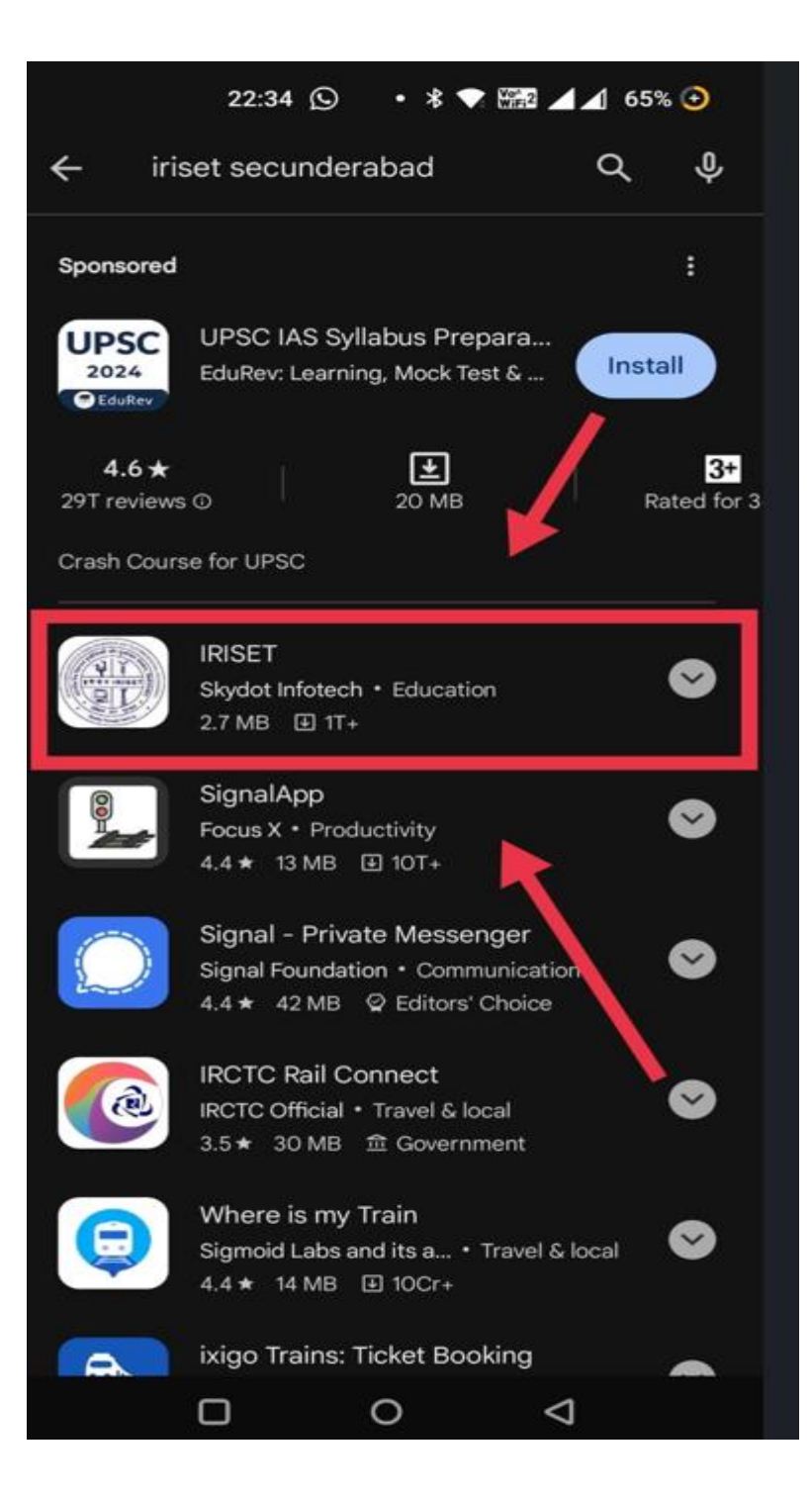

## Step 5 : Install IRISET Skydot Infotech

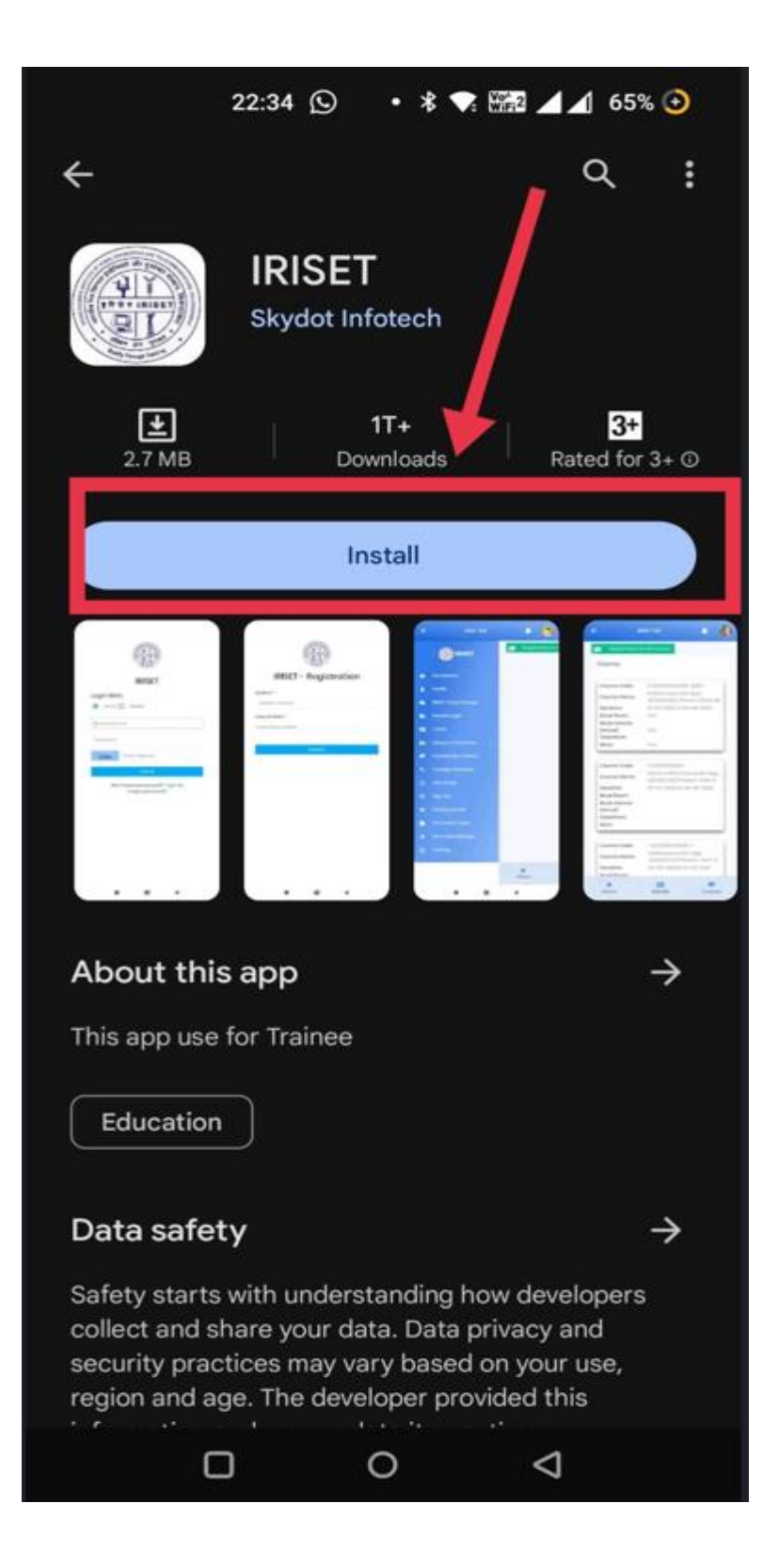

# **Step 6 : After the App is installed, click Open.**

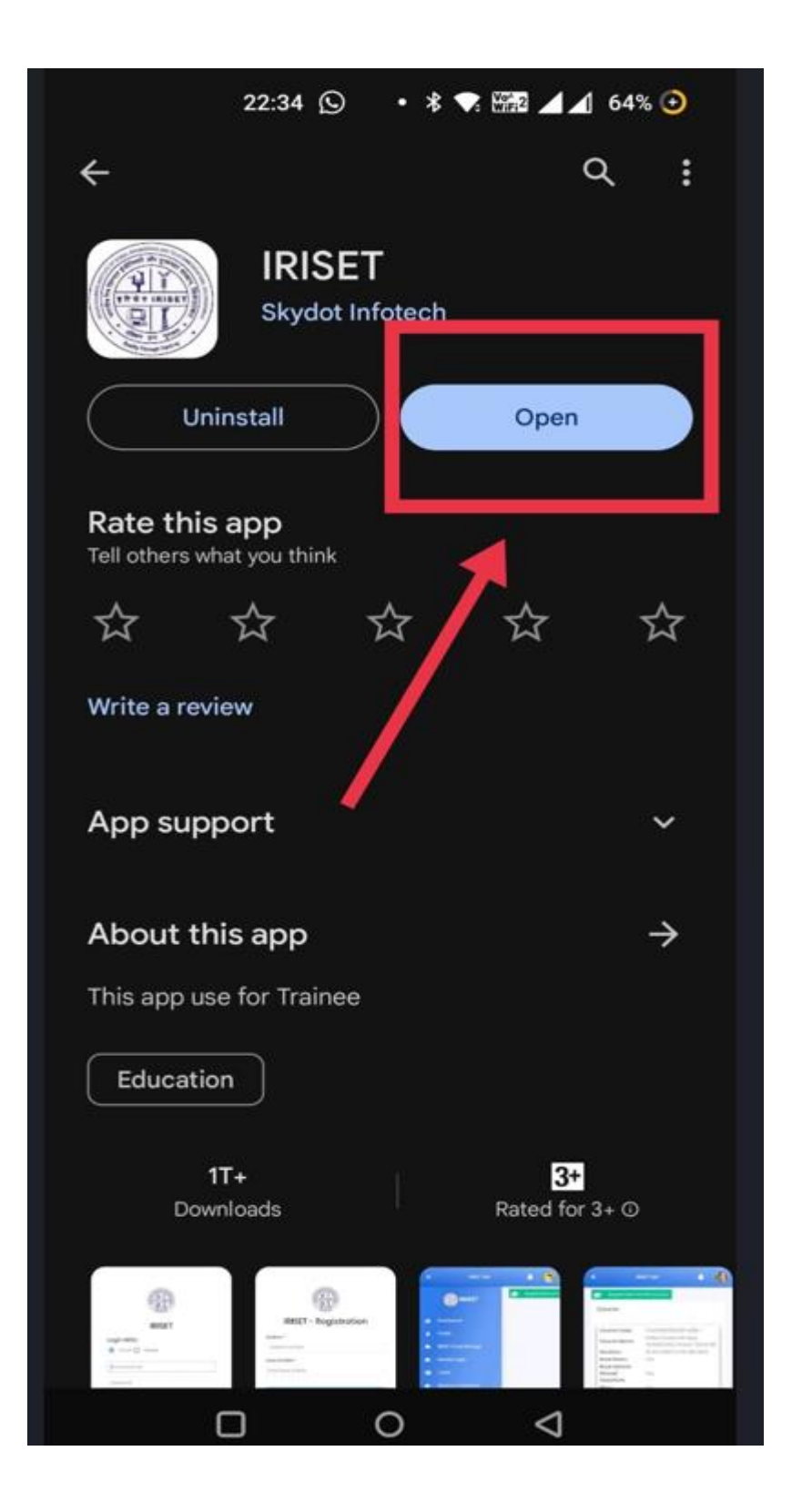

Step 7 : After installing, when you click on the app, the following page opens. Here for new registration into ITMS, click on Sign up and follow the instructions further.

| 22:35 🛛 🚥 🛛 🛪 🟹 🖾 🖌 64% 😏                          |
|----------------------------------------------------|
|                                                    |
| IRISET                                             |
| Semail O Mobile                                    |
| Personal Email                                     |
| Password                                           |
| 4896 Enter Captcha                                 |
| LOG IN                                             |
| Don't have an account? Sign Up<br>Forgot password? |
|                                                    |
|                                                    |